# Requirements for using Hangouts Meet

- Hangouts Meet access requirements
- <u>Video meeting requirements</u>

# Hangouts Meet access requirements

- A G Suite administrator needs to turn on Meet for your organization. If you cannot open Meet, <u>contact your admin</u> for help.
- To create a video meeting, you need to be signed in to a G Suite account.
- To join a video meeting, you need the Meet mobile app or a supported web browser. You do not need a G Suite account. For details, see <u>Supported web browsers</u>.
- Anyone inside or outside of your organization can join by selecting the link or entering the meeting ID. Uninvited guests outside of your organization must be approved by a meeting participant in your organization, including users who aren't signed in to a G Suite account.

# Video meeting requirements

Before you start a video meeting, be sure you're using equipment that supports Hangouts Meet.

## Open all | Close all

### Use a supported operating system

Meet supports the current version and the 2 previous major releases of these operating systems:

- Apple<sup>®</sup> macOS<sup>®</sup>
- Microsoft® Windows®
- Chrome OS
- Ubuntu<sup>®</sup> and other Debian-based Linux<sup>®</sup> distributions

#### Use a supported web browser

Meet works with the current version of the browsers listed below:

- Chrome Browser. <u>Download the latest version</u>
- Mozilla® Firefox®. <u>Download the latest version</u>
- Microsoft<sup>®</sup> Edge<sup>®</sup>. <u>Download the latest version</u>
- Apple<sup>®</sup> Safari<sup>®</sup>.

Meet has limited support in Microsoft Internet Explorer<sup>®</sup> 11, Microsoft Edge provides a better Meet experience. If you want to use Internet Explorer for Hangouts, you need to install a plugin for Meet. Download and install the latest version of the <u>Google Video Support plugin</u>.

Tip: If your browser doesn't support Meet video meetings, you can dial in using the phone number and PIN, if provided by the meeting organizer.

### Allow Meet to use your camera and microphone

Before you start using Meet, you need to allow access to your computer's camera and microphone.

### Allow access the first time you use Meet

- 1. In a web browser, go to the <u>Meet homepage</u>.
- 2. Click Start a new meeting.
- 3. Click Allow.

### Change the setting to allow access

If you aren't asked to allow access or if you blocked access before, you can change your settings.

- 1. In a web browser, go to the Meet homepage.
- 2. Click Start a new meeting.
- 3. At the top right, click Camera blocked  $\square$ .
- 4. Click Always allow https://plus.google.com to access your camera and microphone.
- 5. Click Done. The video meeting automatically connects. If you don't see the meeting reload, exit and re-enter the meeting.

#### Related topics

- <u>Start a new video meeting</u>
- Use your camera & microphone

#### Additional hardware and network requirements

For Meet video meetings, you need:

- A broadband connection to the internet. For details, see Prepare your network.
- A built-in web camera or external USB camera.
  - Note: Other devices, such as virtual cameras, might not work with Meet.
- 2.2 GHz Intel 2nd-generation i3/i5/i7, AMD equivalent or better, processor to support HD video.